## Einrichten der Windows-Mail/Kalender/Adressbuch - App

Publiziert <u>f1.it-infrastructure.services@fhnw.ch</u> allgemeine Anleitung Benutzerdokumentation

Dieser Artikel erklärt wie Sie die Windows 10 App, Mail, Kalender und Adressbuch einrichten können. Für den geschäftlichen Gebrauch empfiehlt die IT aber Outlook von Microsoft.

<-- zu allen Artikeln rund um E-Mail

erstellt durch das Team Collaboration

## Öffnen Sie das Windows Startmenü

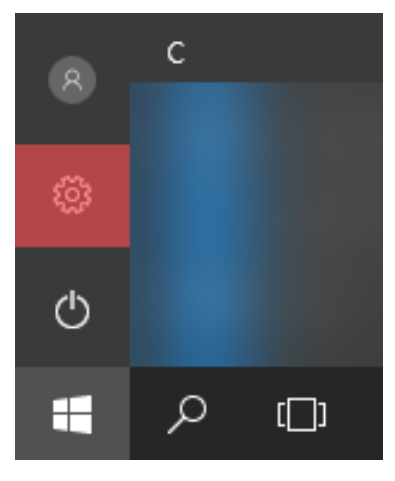

Klicken Sie auf das Zahnrad um die Einstellungen zu öffnen.

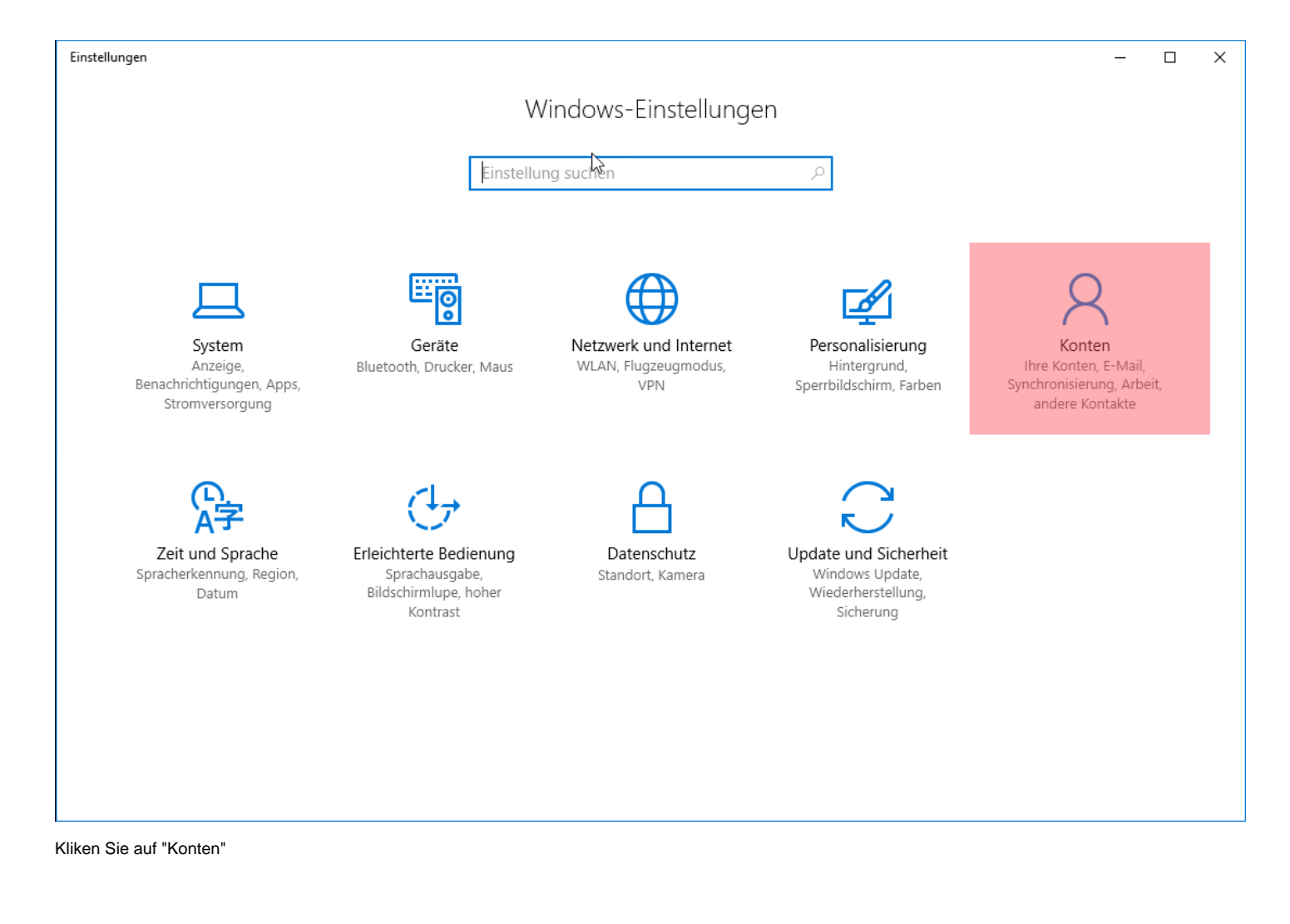

| ← Einstellungen                              |                                    | - | × |
|----------------------------------------------|------------------------------------|---|---|
| ③ Startseite                                 | E-Mail, Kalender und Kontakte      |   |   |
| Einstellung suchen                           | + Konto hinzufügen                 |   |   |
| Konten                                       |                                    |   |   |
| R≡ Ihre Infos                                | Von anderen Apps verwendete Konten |   |   |
| 🖾 E-Mail- & App-Konten                       | Microsoft-Konto hinzufügen         |   |   |
| 🔍 Anmeldeoptionen                            |                                    |   |   |
| 🖻 Auf Arbeits- oder Schulkonto zugreifen     |                                    |   |   |
| ${\mathcal C}$ Einstellungen synchronisieren |                                    |   |   |
|                                              |                                    |   |   |
|                                              |                                    |   |   |
|                                              |                                    |   |   |
|                                              |                                    |   |   |
|                                              |                                    |   |   |
|                                              |                                    |   |   |

Klicken Sie links auf "E-Mail- & App-Konten" und danach rechts auf "Konto hinzufügen".

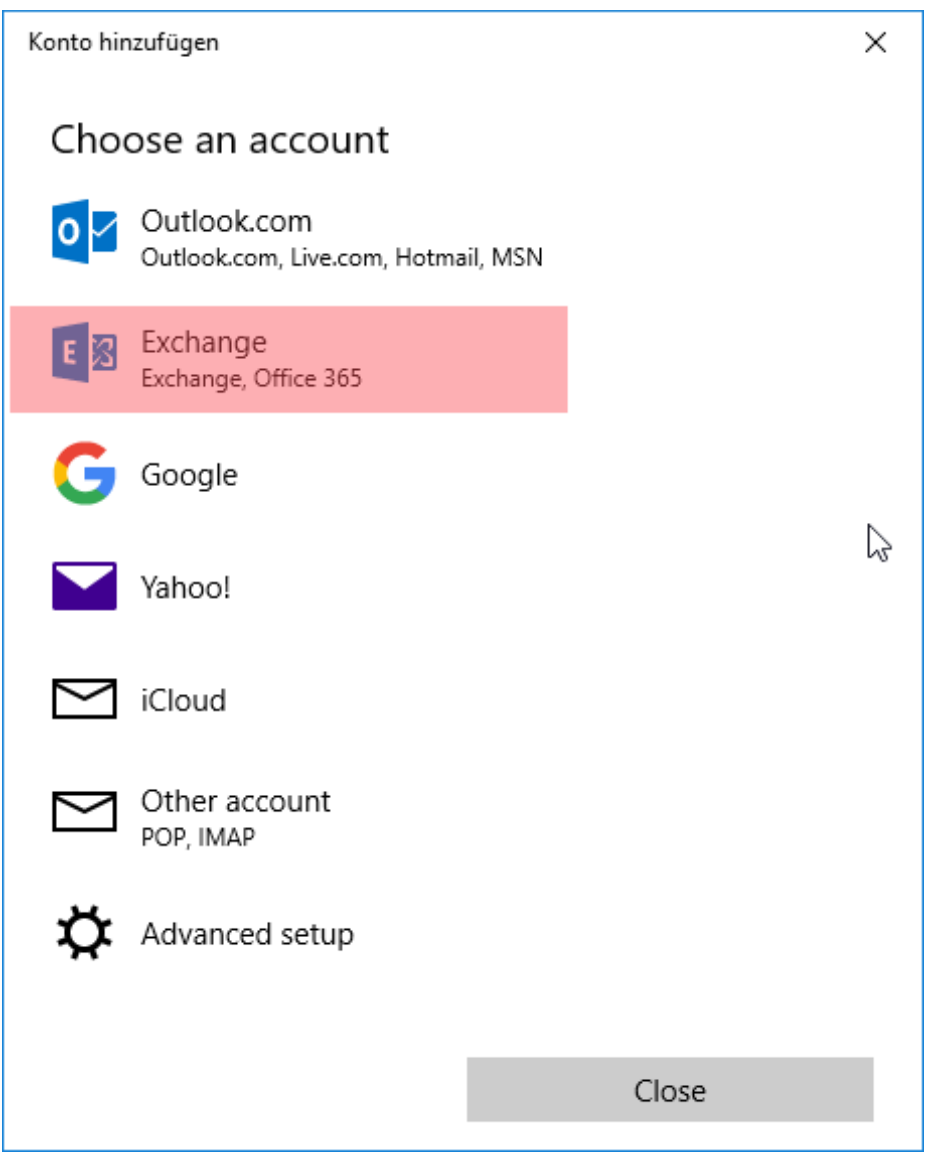

Wählen Sie "Exchange" aus.

| Konto hinzufügen                                                                                |  |  |  |  |  |  |
|-------------------------------------------------------------------------------------------------|--|--|--|--|--|--|
| Exchange<br>Please enter your email address. We'll use it to look for your<br>account settings. |  |  |  |  |  |  |
| Email address                                                                                   |  |  |  |  |  |  |
| vorname.nachname@fhnw.ch ×                                                                      |  |  |  |  |  |  |
|                                                                                                 |  |  |  |  |  |  |
|                                                                                                 |  |  |  |  |  |  |
|                                                                                                 |  |  |  |  |  |  |
|                                                                                                 |  |  |  |  |  |  |
|                                                                                                 |  |  |  |  |  |  |
|                                                                                                 |  |  |  |  |  |  |
|                                                                                                 |  |  |  |  |  |  |
|                                                                                                 |  |  |  |  |  |  |
|                                                                                                 |  |  |  |  |  |  |
| Cancel Next                                                                                     |  |  |  |  |  |  |

Geben sie Ihre E-Mail-Adresse der FHNW ein. Anschliessend klicken sie auf "Next". Das folgende Fenster erscheint automatisch.

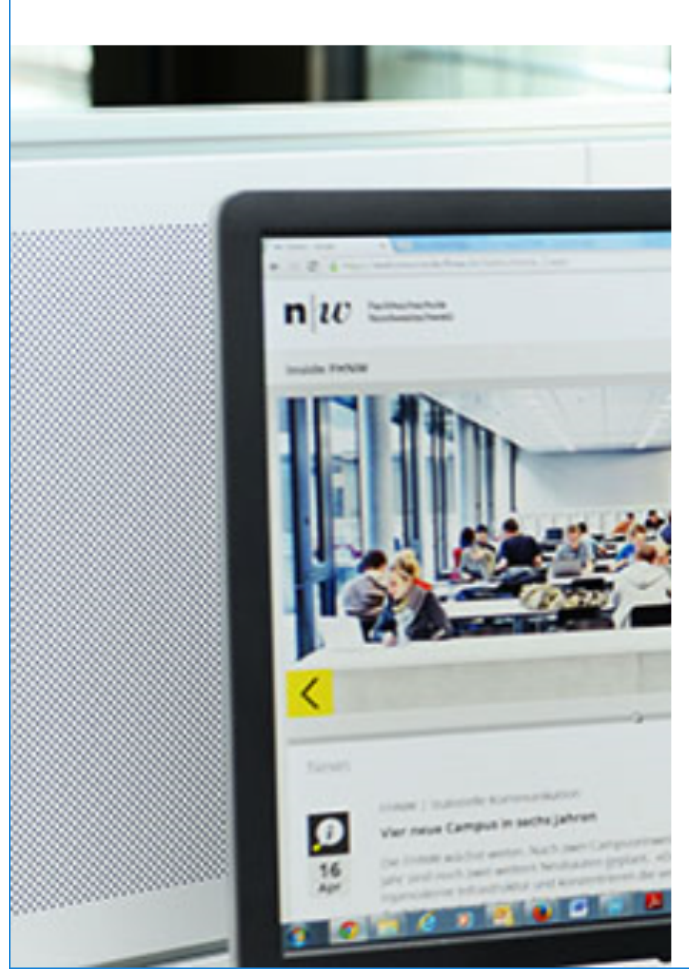

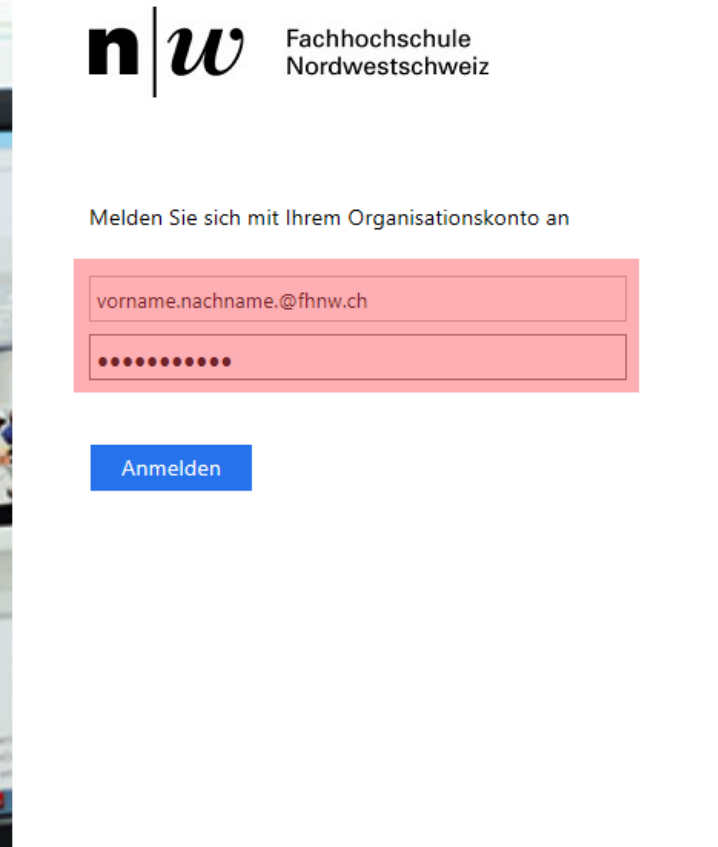

Geben Sie hier nochmals ihre E-Mail-Adresse der FHNW ein und das dazugehörige Passwort.

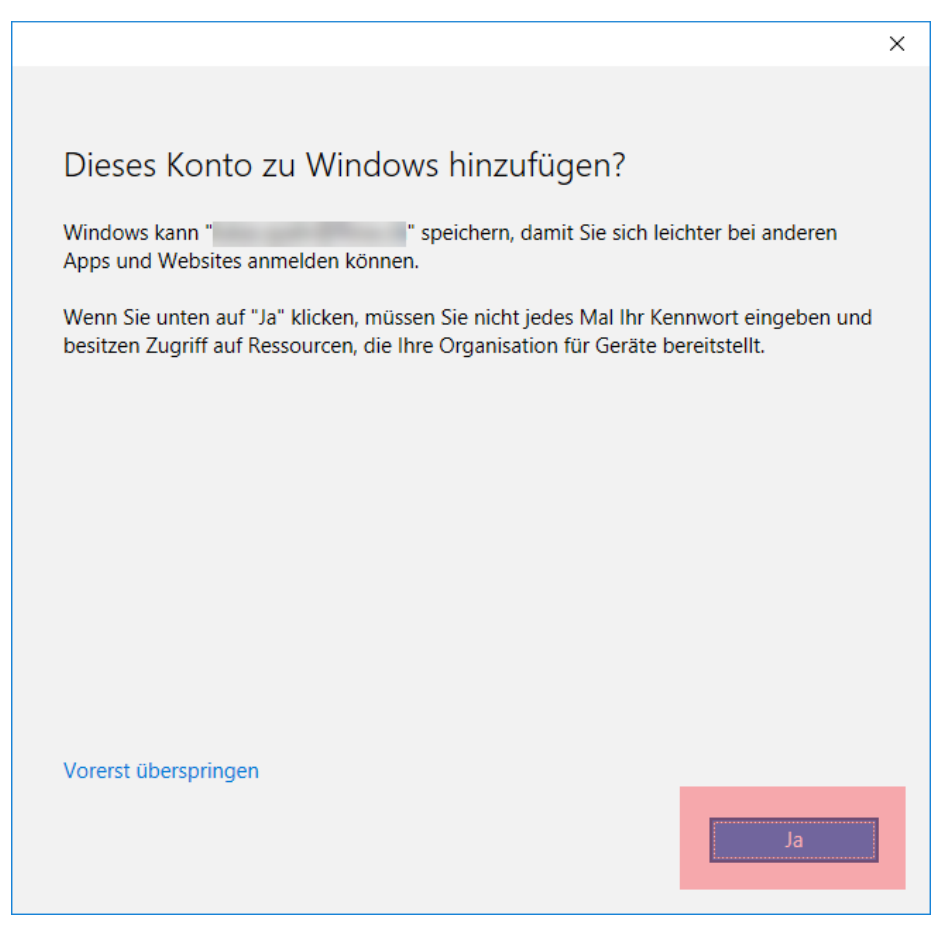

Klicken Sie auf "Ja".

|                                                                                                    | × |
|----------------------------------------------------------------------------------------------------|---|
|                                                                                                    |   |
| Sie haben die Konfiguration erfolgreich abgeschlossen.                                                           |   |
| Ihr Konto wurde erfolgreich hinzugefügt. Sie haben jetzt Zugriff auf die Apps und<br>Dienste Ihrer Organisation. |   |
|                                                                                                    |   |
|                                                                                                    |   |
|                                                                                                    |   |
|                                                                                                    |   |
|                                                                                                    |   |
|                                                                                                    |   |
|                                                                                                    |   |
| Fertig                                                                                                    |   |
|                                                                                                    |   |

Klicken Sie auf "Fertig".

| Konto hinzufügen                                       |                             | × |
|--------------------------------------------------------|-----------------------------|---|
| Please sign in again<br>To continue setting things up, | we'll need to get your name |   |
| and password one more time.                            |                             |   |
|                                                        |                             |   |
|                                                        |                             |   |
|                                                        |                             |   |
|                                                        |                             |   |
|                                                        |                             |   |
|                                                        |                             |   |
|                                                        |                             |   |
|                                                        |                             |   |
| 1                                                      |                             |   |
|                                                        | Continue                    |   |

Klicken Sie auf "Continue".

| Konto hinzufügen             |                 |         | × |
|------------------------------|-----------------|---------|---|
| All done!<br>Your account wa | s set up succes | sfully. |   |
| E                            | @fhnw.ch        |         |   |
|                              |                 |         |   |
|                              |                 |         |   |
|                              |                 |         |   |
|                              |                 |         |   |
|                              |                 |         |   |
| Dor                          | ie              |         |   |

Zu guter Letzt klicken Sie auf "Done".

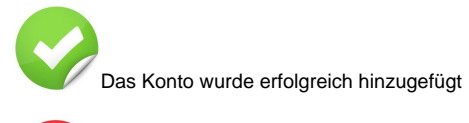

Auf dieses Produkt gibt Ihnen die IT vor Ort keinen Support. Bei Problemen verwenden Sie Microsoft Office.

## <-- zu allen Artikeln rund um E-Mail

publiziert: 7. Juni 2016 10:25 Service: S0005 - E-Mail inkl. L-Mailer | Exchange und Frontend